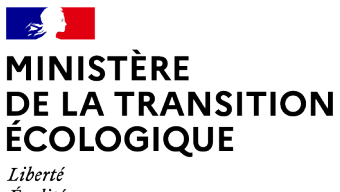

Liberté Égalité Fraternité

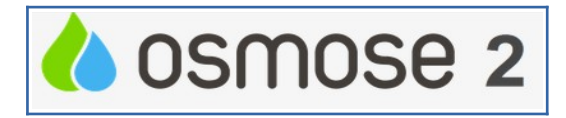

## Fiche pratique n°1 Ouvrir un fichier au format « csv »

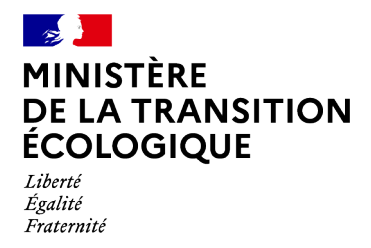

### L'ouverture du fichier résultat doit s'effectuer avec Calc ou Excel

## **1 - Exploitation des fichiers résultats .CSV avec CALC**

| Juverture de Restitutions_demandes.csv                           |  |  |  |  |  |  |  |  |
|------------------------------------------------------------------|--|--|--|--|--|--|--|--|
| Vous avez choisi d'ouvrir :                                      |  |  |  |  |  |  |  |  |
| fichier.csv                                                      |  |  |  |  |  |  |  |  |
| qui est un fichier de type : Text Document (3,6 Mo)              |  |  |  |  |  |  |  |  |
| à partir de : imap://amelie-03.ac.melanie2.i2:993                |  |  |  |  |  |  |  |  |
| Que doit faire le Courrielleur avec ce fichier ?                 |  |  |  |  |  |  |  |  |
| Ouvrir avec LibreOffice Calc                                     |  |  |  |  |  |  |  |  |
| Enregistrer le fichier                                           |  |  |  |  |  |  |  |  |
| <u>T</u> oujours effectuer cette action pour ce type de fichier. |  |  |  |  |  |  |  |  |
| OK Annuler                                                       |  |  |  |  |  |  |  |  |

⇒ La fenêtre d'import de texte s'affiche. Les champs suivants sont à renseigner :

- Importer
  - jeu de caractères : Unicode (UFT-8)
- Options de séparateur
  - Cocher la case
     « Autre »
  - Renseigner le caractère de séparateur
     « | » (Alt Gr + 6).
  - (Attention le « ; » est pour le séparateur de liste de valeur <u>ne pas le cocher !!!!)</u>

| Import de texte - [Restitut         | tions_demandes.csv-6.txt            | 1]                   |                         | ×                 |
|-------------------------------------|-------------------------------------|----------------------|-------------------------|-------------------|
| Importer                            |                                     |                      |                         |                   |
| Jeu de caractères :                 | Unicode (UTF-8)                     |                      | -                       | Sélectionner      |
| <u>L</u> angue :                    | Par défaut - Français (Fra          | nce)                 | -                       |                   |
| À partir de la <u>l</u> igne :      | 1                                   |                      |                         |                   |
| Options de séparateur               |                                     |                      | Tou                     | ches combinées    |
| Largeur fixe                        |                                     | Séparé par           | -                       | Alt Gr + 6        |
| ✓ <u>T</u> abulation                | <u>V</u> irgule <u>P</u> oint-virge | ule 🔲 <u>E</u> space | ✓ <u>A</u> utre         |                   |
| <u>F</u> usionner les sép           | arateurs                            |                      | Séparateur de t         | e <u>x</u> te: '▼ |
| Autres options                      | mets comme texte                    | 📝 Détecter les no    | m <u>b</u> res spéciaux | :                 |
| Champs<br>Type de <u>c</u> olonne : | ~                                   |                      |                         |                   |
| Standard                            | Standard                            | Standard             |                         |                   |
| 1 Numéro de la d                    | emande Numéro du pr                 | ojet Date de         | connaissance            | e du pro          |
| 2 2016-00742-034                    | -001 2016-10-23x                    | 00742 20/08/20       | 15                      |                   |
|                                     |                                     |                      |                         | E                 |
| <                                   |                                     |                      |                         | E I               |
| Aide                                | Valider sélect                      | ion                  | ок                      | Annuler           |
|                                     |                                     |                      |                         |                   |

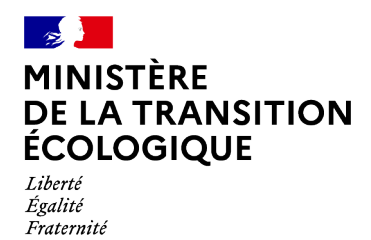

#### • Le séparateur de liste de valeur est le « ; »

#### ⇒ Le résultat dans LibreOffice Calc se présente sous la forme :

| a Restitutions, demandes.csv-7.kt - LibreOffice Calc                  |                                                                |                                                                                   |                                          |  |  |  |  |  |  |  |
|-----------------------------------------------------------------------|----------------------------------------------------------------|-----------------------------------------------------------------------------------|------------------------------------------|--|--|--|--|--|--|--|
| Echier Égition Affichage Insertion Format Qutils Données Fegétre Aide |                                                                |                                                                                   |                                          |  |  |  |  |  |  |  |
| 🚆 🖬 • 🗗 • 🗎 🗟                                                         | 🇱 🗍 🖽 🖻 🕾 🔀 💋 👂 🖶 I A. A. I X. 🖟 🖻 • 🛓 I 5 • 🗇 🕾 🎉 🎉 I 🛍 🗶 I O |                                                                                   |                                          |  |  |  |  |  |  |  |
| liberation Sams 💌 🔟 💌 🖪 🔏 U 📋 · ■ · ■ · ■ · ■ · ■ · ■ · ■ · ■ · ■ ·   |                                                                |                                                                                   |                                          |  |  |  |  |  |  |  |
| c46 • $f_{\times} \Sigma = 20/07/2011$                                |                                                                |                                                                                   |                                          |  |  |  |  |  |  |  |
| A                                                                     | ВС                                                             | D                                                                                 | E                                        |  |  |  |  |  |  |  |
| 1 Numéro de la demande Num                                            | méro du projet Date de connaissance du proje                   | t Nom du projet                                                                   | Objet du projet                          |  |  |  |  |  |  |  |
| 2 2014-00001-042-r01 2014                                             | 4-08-17-00001 28/02/                                           | 2 Centre de soins Hegalaldia                                                      | Demande à caractère scientifique         |  |  |  |  |  |  |  |
| 3 2014-00001-042-r18 2014                                             | 4-08-17-00001 28/02/                                           | 2 Centre de soins Hegalaldia                                                      | Demande à caractère scientifique         |  |  |  |  |  |  |  |
| 4 2014-00002-042-r03 2014                                             | 4-08-17-00002 13/03/                                           | 2 Hegalaldia Crapauduc                                                            | Demande à caractère scientifique         |  |  |  |  |  |  |  |
| 5 2014-00003-041-r04 2014                                             | 4-08-17-00003 10/10/                                           | 2 ONF - Ophioglosse                                                               | Demande à caractère scientifique         |  |  |  |  |  |  |  |
| 6 2014-00004-051-r05 2014                                             | 4-08-17-00004 05/11/                                           | 2 Vivien LAPIDO                                                                   | Demande à caractère scientifique         |  |  |  |  |  |  |  |
| 7 2014-00005-042-001 2014                                             | 4-08-17-00005 12/04/                                           | 13 Recensement des écrevisses à l'échelle de l'Aquitaine                          | Demande à caractère scientifique         |  |  |  |  |  |  |  |
| 8 2014-00005-042-r06 2014                                             | 4-08-17-00005 12/04/                                           | 3 Recensement des écrevisses à l'échelle de l'Aquitaine                           | Demande à caractère scientifique         |  |  |  |  |  |  |  |
| 9 2014-00006-042-r07 2014                                             | 4-08-17-00006 25/02/                                           | 3 Instituto pirenaico ecologia lézard vivipare                                    | Demande à caractère scientifique         |  |  |  |  |  |  |  |
| 10 2014-00007-012-r08 2014                                            | 4-08-13f-00007 12/06/                                          | 3 Destruction de nids de Cigogne blanche                                          | Transport énergie électrique             |  |  |  |  |  |  |  |
| 11 2014-00008-042-r09 2014                                            | 4-08-17-00008 13/06/                                           | 3 Agents du Parc National des Pyrénées                                            | Demande à caractère scientifique         |  |  |  |  |  |  |  |
| 12 2014-00009-051-r10 2014                                            | 4-08-17-00009 12/08/                                           | 3 Restauration de spécimens naturalisés du Museum d'histoire naturelle de Bayonne | Demande à caractère scientifique         |  |  |  |  |  |  |  |
| 13 2014-00010-041-r11 2014                                            | 4-08-17-00010 03/09/                                           | 13 Transplantation de Tulipes d'Agen                                              | Demande à caractère scientifique         |  |  |  |  |  |  |  |
| 14 2014-00011-041-r12 2014                                            | 4-08-17-00011 14/06/                                           | 3 Conservatoire Botanique National Sud Atlantique                                 | Demande à caractère scientifique         |  |  |  |  |  |  |  |
| 15 2014-00012-014-r13 2014                                            | 4-08-17-00012 05/02/                                           | 3 Lyonel Lataste                                                                  | Demande à caractère scientifique         |  |  |  |  |  |  |  |
| 16 2014-00013-014-r15 2014                                            | 4-08-17-00013 17/06/                                           | 3 Pierre CHATENET                                                                 | Demande à caractère scientifique         |  |  |  |  |  |  |  |
| 17 2014-00014-051-r16 2014                                            | 4-08-17-00014 02/08/                                           | 3 Compagnons des Tortues et Reptiles de Guyenne (CTRG)                            | Demande à caractère scientifique         |  |  |  |  |  |  |  |
| 18 2014-00015-051-r17 2014                                            | 4-08-17-00015 11/02/                                           | 3 Recherches scientifiques IRSTEA                                                 | Demande à caractère scientifique         |  |  |  |  |  |  |  |
| 19 2014-00016-061-r20 2014                                            | 4-08-17-00016 10/12/                                           | 2 MIFENEC (études)                                                                | Demande à caractère scientifique         |  |  |  |  |  |  |  |
| 20 2014-00017-042-r21 2014                                            | 4-08-17-00017 02/04/                                           | 2 SEPANLOG oiseaux                                                                | Demande à caractère scientifique         |  |  |  |  |  |  |  |
| 21 2014-00018-042-r23 2014                                            | 4-08-17-00018 27/07/                                           | 2 Centre de soins Tonneins                                                        | Demande à caractère scientifique         |  |  |  |  |  |  |  |
| 22 2014-00018-042-r24 2014                                            | 4-08-17-00018 27/07/                                           | 2 Centre de soins Tonneins                                                        | Demande à caractère scientifique         |  |  |  |  |  |  |  |
| 23 2014-00019-051-r25 2014                                            | 4-08-17-00019 14/07/                                           | 0 CEN Fadet des laîches                                                           | Demande à caractère scientifique         |  |  |  |  |  |  |  |
| 24 2014-00019-051-r26 2014                                            | 4-08-17-00019 14/07/                                           | 0 CEN Fadet des laîches                                                           | Demande à caractère scientifique         |  |  |  |  |  |  |  |
| 25 2014-00020-015-r27 2014                                            | 4-08-13b-00020 20/03/                                          | 13 CEN Marais de la Virvée                                                        | Infrastructures de transport ferroviaire |  |  |  |  |  |  |  |
| 26 2014-00021-051-r28 2014                                            | 4-08-17-00021 27/03/                                           | 3 Laboratoire des Pyrénées                                                        | Demande à caractère scientifique         |  |  |  |  |  |  |  |
| 27 2014-00022-051-001 2014                                            | 4-08-17-00022 06/03/                                           | 3 Université Bordeaux 1                                                           | Demande à caractère scientifique         |  |  |  |  |  |  |  |
| 28 2014-00022-051-r30 2014                                            | 4-08-17-00022 06/03/                                           | 3 Université Bordeaux 1                                                           | Demande à caractère scientifique         |  |  |  |  |  |  |  |
| 29 2014-00023-051-r31 2014                                            | 4-08-17-00023 09/08/                                           | 3 CPIE Périgord Limousin                                                          | Demande à caractère scientifique         |  |  |  |  |  |  |  |
| 30 2014-00024-013-r32 2014                                            | 4-08-18-00024 13/08/                                           | 2 Ecoquartier Maharin                                                             | Infrastructure - Autres                  |  |  |  |  |  |  |  |
| 31 2014-00025-014-r33 2014                                            | 4-08-13d-00025 11/12/                                          | 2 Parc photovoltaïque à Magescq                                                   | Production énergie renouvelable          |  |  |  |  |  |  |  |
| 32 2014-00026-015-r34 2014                                            | 4-08-18-00026 03/12/                                           | 2 Déchetterie Saint Paul lès Dax                                                  | Infrastructure - Autres                  |  |  |  |  |  |  |  |
| 33 2014-00027-014-r35 2014                                            | 4-08-13d-00027 19/02/                                          | 3 Photovoltaïque Brach Energies                                                   | Production énergie renouvelable          |  |  |  |  |  |  |  |
|                                                                       |                                                                |                                                                                   |                                          |  |  |  |  |  |  |  |

Ce fichier est au format « TXT ». Pour le sauvegarder, sélectionner le format de fichier désiré.

|                    |          | <b>a</b>                                        |            |                                        |
|--------------------|----------|-------------------------------------------------|------------|----------------------------------------|
| 쑦 Favoris          | =        | 💻 Ordinateur                                    |            |                                        |
| 🥅 Bureau           |          | 📬 Réseau                                        |            |                                        |
| 🖳 Emplacement      | s ré     | acc version 1.6                                 |            | Doss                                   |
| 🐌 Téléchargeme     | nts      | 퉬 Cites                                         |            | Doss                                   |
|                    |          | 📗 Grenat                                        |            | Doss                                   |
| 🥽 Bibliothèques    |          | Onagre                                          |            | Doss                                   |
| Documents          |          |                                                 |            | Doss                                   |
| 🔚 Images           |          |                                                 |            | Doss                                   |
| J Musique          |          |                                                 |            |                                        |
| Vidéos             |          |                                                 |            |                                        |
| _                  | ÷.       | •                                               |            | •                                      |
|                    | _        |                                                 |            |                                        |
| Nom du fichier :   | fichi    | ier.csv                                         | Nom du F   | ichier 👻                               |
| Type :             | Texte C  | CSV (.csv) (*.csv)                              |            | × •                                    |
|                    | Classeu  | ır ODF (.ods) (*.ods)                           |            |                                        |
|                    | Modèle   | e de classeur ODF (.ots) (*.ots)                | )          |                                        |
|                    | Flat XM  | IL ODF Spreadsheet (.fods) (*.                  | fods)      |                                        |
|                    | Classeu  | ir Unified Office Format (.uos                  | ) (*.uos)  |                                        |
|                    | Microso  | oft Excel 2007-2013 XML (.xlsx                  | ) (*.xlsx) |                                        |
|                    | Microso  | oft Excel 2003 XML (.xml) (*.xr                 | nl)        |                                        |
|                    | Microso  | oft Excel 97-2003 (.xls) (^.xls)                | (* II)     | Sélectionner le type de fichier désiré |
|                    | Modele   | Microsoft Excel 97-2003 (.xit)                  | ) (^.xit)  |                                        |
|                    | JDACE /  | ( JED (* JED                                    |            |                                        |
| _                  | Decum    | (.abt) (".abt)<br>opt HTML (Calc) ( html) (* ht | m)         |                                        |
| Cacher les dossier | SYLK (.s | slk) (*.slk)                                    |            |                                        |
|                    | Texte C  | SV (.csv) (*.csv)                               |            |                                        |
| utions demandes cs | Classeu  | r Office Open XML (.xlsx) (*.x                  | lsx)       |                                        |

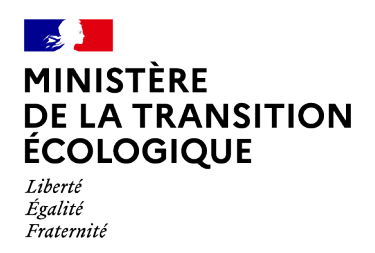

2- Exploitation des fichiers résultats .CSV avec EXCEL

- Enregistrer le fichier sur le disque
- Importer le fichier à partir d'Excel « Menu «Données » -Fichier texte

| Fichie | Accueil             | Insertion                                | Mise en pag              | ge Formule                           | Données                                                                          | Révision | Affichage | Aide 🤇                                               | Rechercher         | des outils ad | laptés                                 |             |                           |                                                      |
|--------|---------------------|------------------------------------------|--------------------------|--------------------------------------|----------------------------------------------------------------------------------|----------|-----------|------------------------------------------------------|--------------------|---------------|----------------------------------------|-------------|---------------------------|------------------------------------------------------|
| Access | Web Fichie<br>Donné | er Autres<br>e sources *<br>tes externes | Connexions<br>existantes | Nouvelle<br>requête - Co<br>Récupére | Afficher les requé<br>À partir d'un tabl<br>Sources récentes<br>r et transformer | eau Actu | Conne     | nnexions<br>priétés<br>difier les liaisons<br>xitons | Ž↓ ZAZ<br>Z↓ Trier | Filtrer       | Effacer<br>Réappliquer<br>Avancé<br>er | Convertir F | Remplissage<br>instantané | Supprimer Valic<br>les doublons do<br>Outils de donr |
|        | A                   | В                                        | C                        | D                                    | E                                                                                | F        | G         | Н                                                    | 1                  | J             | K                                      | L           | М                         | N                                                    |
| 2<br>3 |                     |                                          |                          |                                      |                                                                                  |          |           |                                                      |                    |               |                                        |             |                           |                                                      |

Ouverture de l'assistant d'importation de texte.

 $\Rightarrow$  3 étapes à décliner

| Etape1 | Assistant Importation de texte - Étape 1 sur 3       ?       X         L'Assistant Texte a déterminé que vos données sont de type Largeur fixe.       Si ce choix vous convient, choisissez Suivant, sinon choisissez le type de données qui décrit le mieux vos données.       ?       X         Type de données d'origine       Choisissez le type de fichier qui décrit le mieux vos données :       •       •       •       •         Délimité       • Des caractères tels que des virgules ou des tabulations séparent chaque champ.       •       Largeur fixe       • Les champs sont alignés en colonnes et séparés par des espaces.       •       • |
|--------|----------------------------------------------------------------------------------------------------|
|        | Gommencer l'importation à la ligne :       1 <ul> <li></li></ul>                                                                                                    |
|        | <pre>1 programme;Sous-programme;Nom du dispositif;Cycle;Données collectées;Statut;Transversal;Opérat ^ 2 Bruit;SPO1 Emissions continues (trafic maritime):Absence de suivis existants : émissions cont 3 4 ET/OU 5</pre>                                                                                                    |
|        | Annuler < Précédent Sulvant > Terminer                                                                                                    |

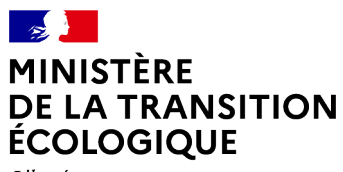

Liberté Égalité Fraternité

|                                                                                                    | Assistant Importation de texte - Étape 2 sur 3                                                                                                    | ? ×                       |
|----------------------------------------------------------------------------------------------------|----------------------------------------------------------------------------------------------------|---------------------------|
|                                                                                                    | Cette étape vous permet de choisir les séparateurs contenus dans vos données. Vous pouvez voir les changements sur votre<br>l'aperçu ci-dessous.<br>Séparateurs<br>□ Tabulation<br>□ Point-virgule<br>□ Interpréter des séparateurs identiques consécutifs comme uniques<br>□ Yirgule<br>□ Espace<br>□ Aut <u>r</u> e : 1                                          | texte dans                |
| Etape 2                                                                                                    | Aperçu de données                                                                                                    | -                         |
| Image: Second second second | Acteursid Nom Service Type d''acteur Identifiant<br>DREAL Aquitaine Instructeur I<br>2 GRESLIER Nathalie DREAL Nouvelle-Aquitaine Administrateur local 245861<br>3 DELBARY Arnaud DREAL Nouvelle-Aquitaine Administrateur local 456553<br>4 EL KALAI Ilyass DREAL Bourgogne-Franche-Comté Administrateur local 479230<br><<br>Annuler < <u>Précédent</u> Suivant > | t Cerk ^<br>><br>Ierminer |

| Etape3 | Assistant Importation de texte - Étape 3 sur 3<br>Cette étape vous permet de sélectionner chaque colonne et de définir le<br>Format des données en colonne<br>Standard<br>Tegte<br>Date : JMA<br>Colonne non distribuée | ? X<br>eformat des données.<br>eurs numériques en nombres, les dates en dates et les autres<br>Agancé                     |
|--------|----------------------------------------------------------------------------------------------------|----------------------------------------------------------------------------------------------------|
|        | Aperçu de données<br>Standard<br>Brogramme<br>Bruit<br>SPOI Emissions continues (trafic maritime)<br>ST/OU<br><                                                                                                    | Standard<br>Nom du dispositif<br>Rbsence de suivis existants : émissions co<br>v<br>Annuler < Précédent Suivant> Ierminer |

#### **Produit OSMOSE2**

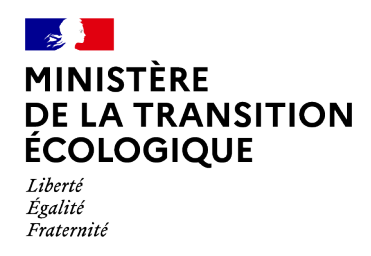

# VERIFICATIONS A EFFECTUER SUR <u>TOUTES LES FEUILLES</u> AVANT DE REALISER UN IMPORT

- Les colonnes ne doivent pas avoir d'auto-filtre.
- Supprimer toutes les lignes « non vides »

#### Méthode : :

• se positionner sur la première ligne vide de la feuille

| <u>F</u> ich | ier É <u>d</u> itior | n <u>A</u> ffichage | Insertion For | ma <u>t</u> St <u>y</u> les <u>F</u> | euille <u>D</u> onnées | <u>O</u> utils Fe <u>n</u> êt | re Aid <u>e</u> |              |                             |                     |                    |
|--------------|----------------------|---------------------|---------------|--------------------------------------|------------------------|-------------------------------|-----------------|--------------|-----------------------------|---------------------|--------------------|
|              | •                    | 🧀 • 🔜 • 🖩           | 🛃   🚺 🖶 🖸     | 1 🔏 🖻 🗎                              | 🎽 🎤 🕤                  | • 🔿 •   👰                     | Ab   🔜 🕶 🔢      | -   ↑↓ aj↓ a | 1 🖓   🎴                     | <b>I</b> . i⊅   Ω ∈ | 🏚 🖵 🗋 I 🔒 🔣 • 🗄    |
| Ca           | libri1               | ✓ 11                | GIS           | <u>A</u> • 🔊 •                       |                        | ⊸ 🖽   🛧                       | * ⊻  \$ •       | % 0.0 7      | .0 <u>0</u> .0 <u>0</u> . ₹ | €   ⊞ • ≣           | - 🗹 - 🔚 -          |
| A5:A         | MJ5                  | $\sim$ $f_x$        |               |                                      |                        |                               |                 |              |                             |                     |                    |
|              | S                    | Т                   | U             | V                                    | w                      | Х                             | Y               | Z            | AA                          | AB                  | AC                 |
| 1            | Action D             | C Lutte co          | ntre Code de  | s @PAOT 1                            | PAOT 2                 | Départeme                     | Départeme       | Code bass    | Code des                    | Code natio          | Plus MDO (O/N) Pre |
| 2            | N                    | N                   | 68;67         | 0                                    | 0                      | 68                            | 68              | C-RHIN       | CA001                       | CR2                 | N PR               |
| 3            | N                    | N                   | 68            | 0                                    | 0                      | 68                            | 68              | C-RHIN       | CA005                       | CR709               | N PR               |
| 4            | N                    | N                   | 68            | 0                                    | 0                      | 68                            | 68              | C-RHIN       | CA005                       | CR709               | PR                 |
| 5            |                      |                     |               |                                      |                        |                               |                 |              |                             |                     |                    |
| 6            |                      |                     |               |                                      |                        |                               |                 |              |                             |                     |                    |

 sélectionner simultanément les touches Ctrl+Shift+Flêche bas (cette combinaison de touches sélectionne toutes les lignes de la feuille)

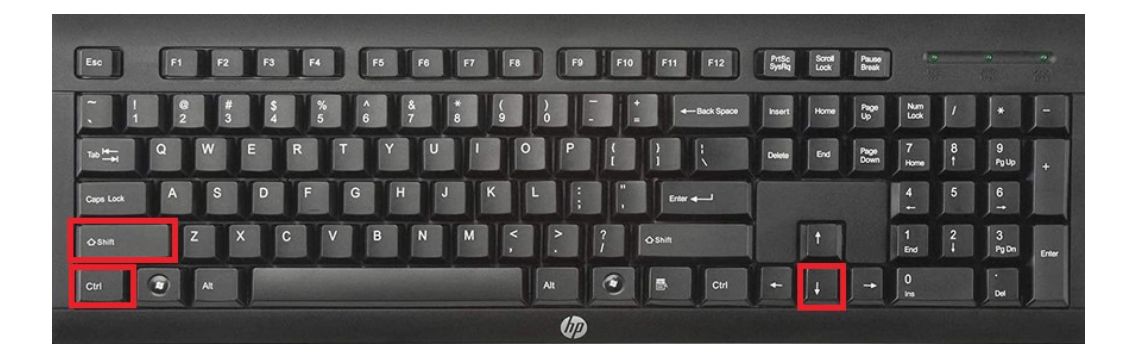

- Click droit avec la souris et faire « Supprimer » sous Excel, ou « Supprimer lignes » sous LibreOffice.
- Enregistrer le fichier modifié

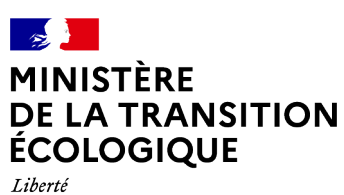

Liberté Égalité Fraternité Produit OSMOSE2